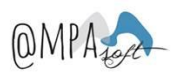

## 1. Introducción

El siguiente documento describe las funcionaliDatos disponibles para las familias dentro de la aplicación AMPASOFT. La aplicación permite dar acceso de consulta a las familias. Para cada una de las familias que lo soliciten, el administrador del AMPA facilitará un usuario y una contraseña que se enviará a la dirección de correo electrónico que se haya informado.

Los datos que se podrán visualizar son los siguientes:

- Alumnos. Datos de los alumnos vinculados a la familia
- Padres/Madres/Tutores. Datos de los tutores vinculados a la familia.
- Familia. Datos de la familia.

Además, se incluirá la opción de la mensajería interna mediante AMPASOFT. Esta funcionalidad permitirá al administrador del AMPA enviar comunicados a los tutores que tienen acceso y también permitirá que los padres se puedan comunicar entre ellos.

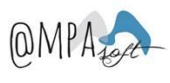

# 2. Acceso inicial a la aplicación

El proceso se iniciará cuando la familia reciba un mail informando que dispone de acceso a la aplicación, similar al que se indica A continuaciónn:

Estimada familia,

A partir de este momento, dispones de un usuario de consulta para poder acceder a la aplicación de gestión de tu AMPA, y así puedes consultar tu Informaciónn: datos personales facilitados al AMPA, activiDatos inscritas, seguimiento de los recibos emitidos, etc.

Por favor, sigue el enlace que se indica A continuaciónn para obtener una nueva contraseña:

Este enlace es valido durante 24 horas. Si caduca deberás de solictar un cambio de contraseña desde:

http://xxxxxxx

Gracias por vuestra confianza y esperamos que os sea de utilidad.

AMPA.

A continuaciónn, se seleccionará el enlace informado en el correo y se accederá a la siguiente pantalla:

|        |           |                    |        |               |              | 0 <b>स</b> 🕫 |
|--------|-----------|--------------------|--------|---------------|--------------|--------------|
| Inicio | Galeria   | Noticias           | Tienda | Contacta      | Agenda       | Ampasoft     |
|        | Restablec | e tu contraseña    |        |               |              |              |
|        |           | Contraseña         |        |               |              |              |
|        | R         | epetir Contraseña: |        |               |              |              |
|        |           |                    |        | Restablece to | u contraseña |              |

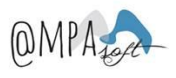

Desde esta pantalla, se deberá informar de la nueva contraseña con la que se volverá a querrá acceder. Una vez informados los cambios, accederás a la aplicación de gestión AMPASOFT.

Para acceder a la aplicación, el nombre de usuario corresponderá al correo electrónico.

| Accede a AmpaSoft                       |  |  |  |  |  |
|-----------------------------------------|--|--|--|--|--|
| madre@mmm.com                           |  |  |  |  |  |
|                                         |  |  |  |  |  |
| Recordar Contraseña                     |  |  |  |  |  |
| Entra                                   |  |  |  |  |  |
| JHas olvidado tu contraseña? Pulsa aqui |  |  |  |  |  |

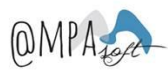

# 3. Acceso a la aplicación

Al acceder a la aplicación, visualizarás la siguiente pantalla:

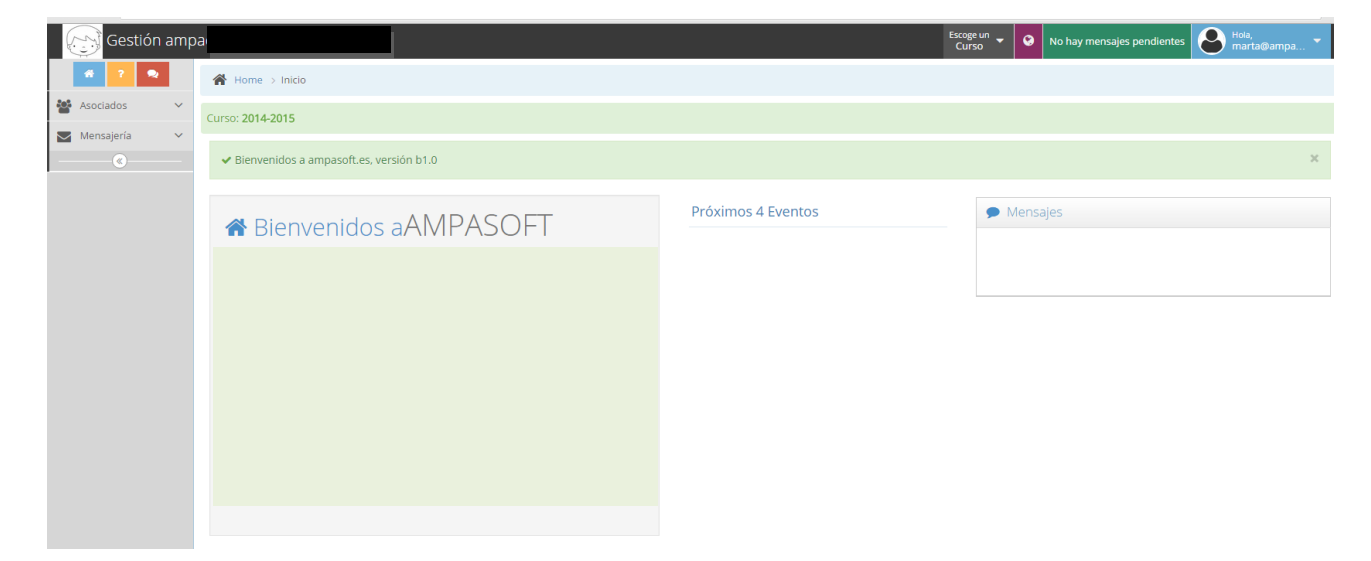

En el menú de la izquierda dispondrás de las siguientes opciones:

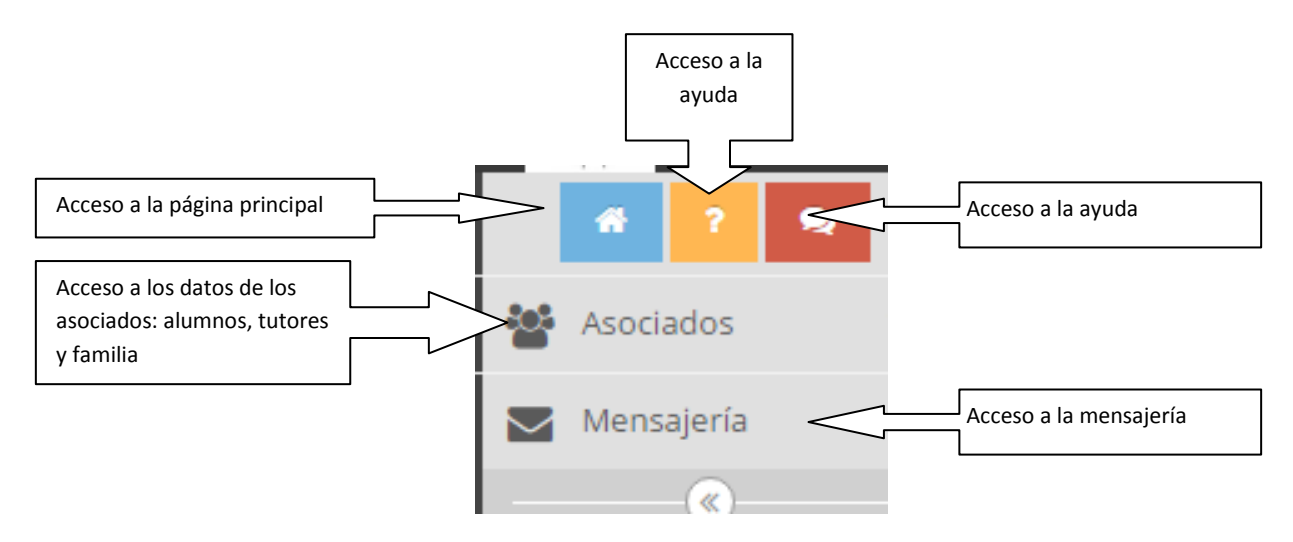

Las opciones disponibles son las siguientes:

- Acceso a la página principal
- Acceso a la ayuda
- Acceso a la Información de los asociados
- Acceso a la mensajería

A continuaciónn, se explican con detalla cada una de las opciones.

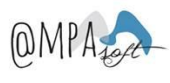

# 4. Acceso a la página principal

Al seleccionar esta opción, se accederá a la página principal de la aplicación. En esta página, se encontrará Información que se haya incorporado en a aplicación, así como la notificación de los mensajes recibidos.

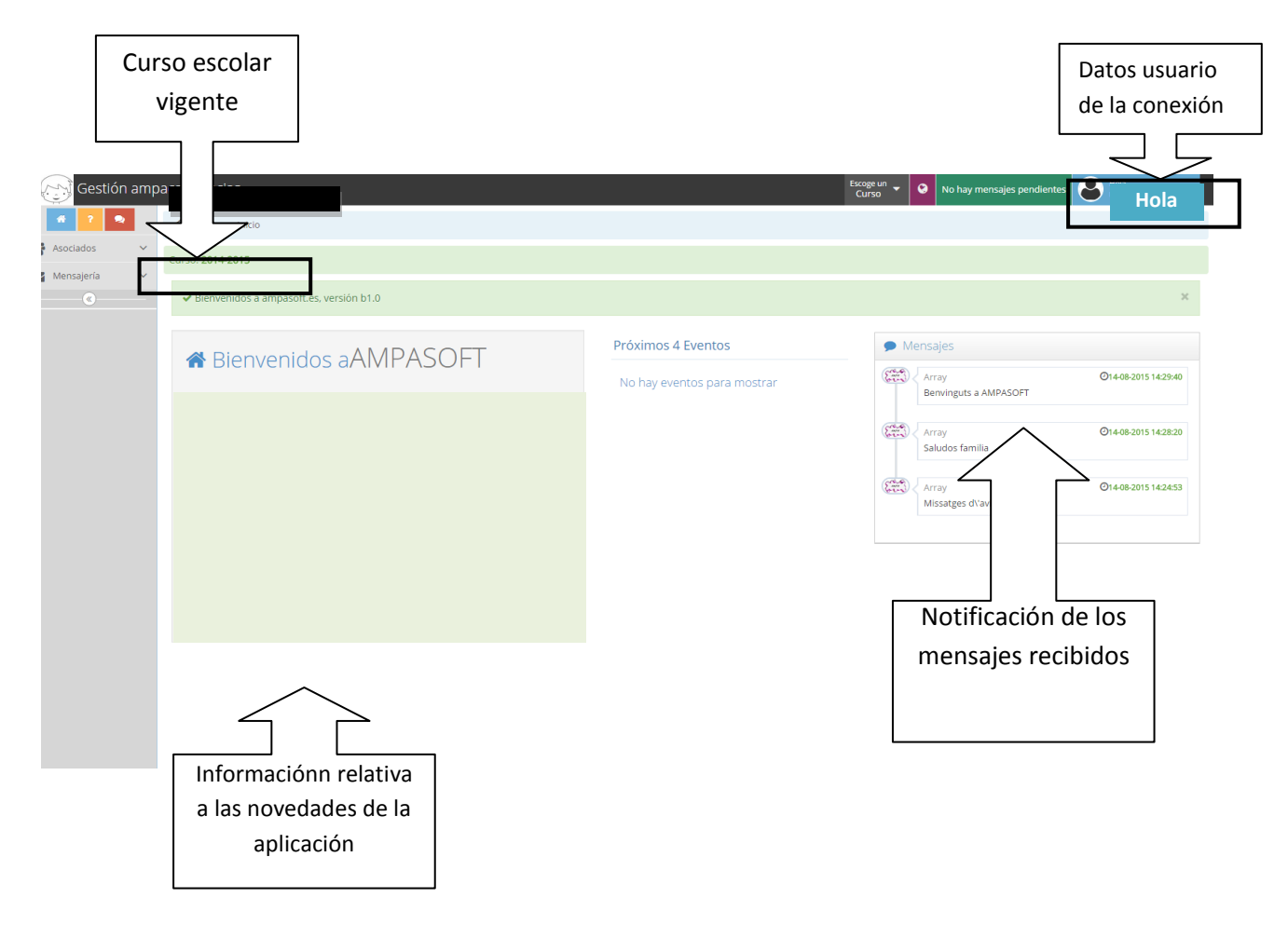

Para salir de la aplicación, deberá acceder a la opción superior izquierda y seleccionar la opción "Cerrar sesión".

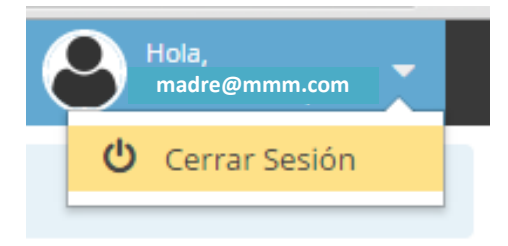

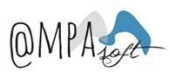

### 5. Acceso a la ayuda

Al acceder a esta opción, se accederá a la ayuda definida para los padres donde se encontrará el manual de ayuda y donde se explicaran las principales funcionaliDatos que se podrán encontrar.

#### 6. Acceso a asociados

Al seleccionar esta opción de menú, se podrá consultar los datos de los alumnos, de los tutores y de la familia.

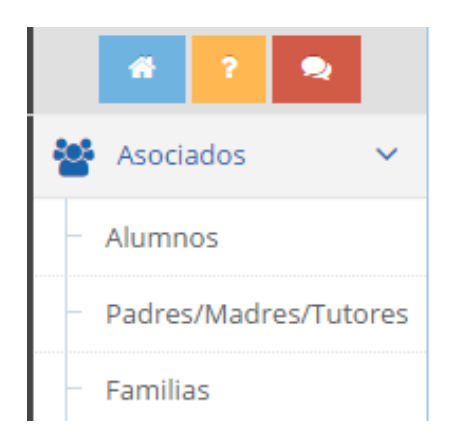

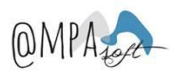

### 7. Alumnos

Si seleccionamos la opción "Alumnos", se podrán visualizar los alumnos vinculados con la familia, la Información que se mostrará en la pantalla será la siguiente:

- ✓ **Nombre**. Nombre completo del alumno.
- ✓ Apellido1. Primer apellido del alumno.
- ✓ Apellido2. Segundo apellido del alumno.
- ✓ Curso. Curso del alumno.
- ✓ **Tutor**. Nombre completo del tutor de contacto, vinculado con la familia.

Tal y como se muestra a continuación:

| Home > Asociados > Alumnos                                                |              |              |               |                           |   |  |  |
|---------------------------------------------------------------------------|--------------|--------------|---------------|---------------------------|---|--|--|
| Curso: 2014-2015                                                          |              |              |               |                           |   |  |  |
| Mostrar 10 V registros Exportar CSV Exportar Excel Exportar PC Filtrar PC |              |              |               |                           |   |  |  |
| Nombre                                                                    | Apellido 1 🗘 | Apellido 2 🗘 | Curso \$      | Tutor                     |   |  |  |
| ALUMNO2                                                                   | PRUEBAS2     | PRUEBAS3     | Infantil - P3 | PRUEBAS2 PRUEBAS22, PADRE | Q |  |  |
| ALUMNO                                                                    | PRUEBAS2     | PRUEBAS3     | 1o Primaria   | PRUEBAS2 PRUEBAS22, PADRE | Q |  |  |
|                                                                           |              |              |               |                           |   |  |  |

Si se marca la lupa que aparece al lado de la fila, se podrá acceder al detalle del alumno. La Información que es podrá consultar para cada alumno está separada por pestañas, tal y como se ve a continuación:

| ☆ Home > Aso      | ciados > Ve | r Alumno       |           |                    |  |
|-------------------|-------------|----------------|-----------|--------------------|--|
| Curso: 2014-2015  |             |                |           |                    |  |
| Volver al listado |             |                |           |                    |  |
| Datos Alumno      | Tutores     | Otros Miembros | Servicios | Información Médica |  |

Si accedemos a cada una de las pestañas, se podrá consultar la siguiente Información:

 Datos alumno. En esta pestaña, se muestran los datos personales del alumno, como el nombre, apellidos, DNI, fecha de nacimiento, curso escolar y comentarios. También se podrá visualizar una foto del alumno, si esta se ha facilitado. Desde esta opción, se permitirá realizar una descarga de la ficha del alumno en formato pdf, con la opción que aparece en la parte superior izquierda "Descargar Ficha".

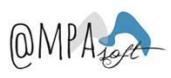

| Datos Alumno Tutores | Otros Miembros Servicios Información Médica |
|----------------------|---------------------------------------------|
| Descargar Ficha      |                                             |
|                      |                                             |
| Nombre:              | ALUMNO2                                     |
| Apellido 1:          | PRUEBAS2                                    |
| Apellido 2:          | PRUEBAS3                                    |
| DNI:                 |                                             |
| Comentario:          |                                             |
| Fecha Nacimiento:    | 15-08-2012                                  |
| Curso:               | infantil_p3                                 |

Si seleccionamos la opción "Descargar ficha", nos aparece una pantalla desde donde podremos seleccionar los datos que queremos que se muestren en la ficha:

| Descargar Ficha                                                                   | ×  |
|-----------------------------------------------------------------------------------|----|
| Campos a exportar:                                                                |    |
| Información Médica<br>Observaciones alimentarias Alumno<br>Tutores<br>Actividades |    |
| Comentario:                                                                       | 1. |
| 🛆 Descargar Ficha                                                                 |    |

Aquí se podrán marcar las opciones que se consideren necesarias, y si se selecciona la opción "Descargar Ficha", se creará un documento en formato pdf donde aparecerá la Información indicada.

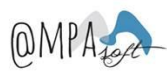

 Tutores. En esta pestaña aparecen los tutores asociados al alumno, indicando su nombre, su parentesco, teléfonos de contacto, el número de cuenta y el mail de contacto.

| Datos Alumno Tutores Otros Miembros Servic                        | ios Información Médica |            |                          |                    |          |  |  |  |  |
|-------------------------------------------------------------------|------------------------|------------|--------------------------|--------------------|----------|--|--|--|--|
| Mostrar 10 🔻 registros Exportar Excel Exportar Excel Exportar PDF |                        |            |                          |                    |          |  |  |  |  |
|                                                                   |                        |            |                          | Filtrar            |          |  |  |  |  |
| Nombre                                                            | Parentesco 🗢           | Teléfono 🗢 | Núm. Cuenta 🗢            | Email              | $\frown$ |  |  |  |  |
| PADRE PRUEBAS2 PRUEBAS22                                          | Padre                  | 964555880  | ES310081412913000103**** | marta@ampasoft.net | Q        |  |  |  |  |
| MADRE PRUEBAS3 PRUEBAS33                                          | Madre                  | 966666666  |                          | MADRE33€@mmm.com   | Q        |  |  |  |  |
|                                                                   |                        |            |                          |                    |          |  |  |  |  |

Si se selecciona la lupa que aparece en la línea de la parte derecha, se podrá visualizar más detalles del tutor (de hecho, la misma Información que en la vista de Tutores)

| Detalle del Tutor     |                                                                                                    |
|-----------------------|----------------------------------------------------------------------------------------------------|
| Nombre                | e: PADRE                                                                                                    |
| Apellido              | 1: PRUEBAS2                                                                                                 |
| Apellido 2            | 2: PRUEBAS22                                                                                                |
| Emai                  | il:                                                                                                    |
| Teléfono <sup>-</sup> | 1: • 9645                                                                                                   |
| Teléfono 2            | 2: 🕻                                                                                                    |
| Dirección             | n:                                                                                                    |
| Població              | n:                                                                                                    |
| Provincia:            |                                                                                                    |
| País:                 |                                                                                                    |
| Nif:                  |                                                                                                    |
| Socio/a?              | Si No                                                                                                    |
| Número de Socio:      |                                                                                                    |
| Cuenta Corriente:     | 0081 - 4129 - 13 - 0                                                                                        |
| IBAN:                 | ES31008                                                                                                    |
| Acepta mensajes?      | <ul> <li>Mensajes del Ampa</li> <li>Mensajes de Ampasoft, correos informativos genéricos, noveda</li> </ul> |

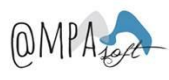

• **Otros miembros.** En esta pestaña es muestran datos de otros familiares del alumno en el caso que se hayan informado. En el caso que no estén informados, aparecerá una lista en blanco.

| Datos Alumno | Tutores | Otros Miembros | Servicios | Información Médica |
|--------------|---------|----------------|-----------|--------------------|

| Mostrar 10 • registros Exportar CSV E |            |   |            |   |            |   |            | Exportar Excel | Exportar PDF |   |     |   |            |   |
|---------------------------------------|------------|---|------------|---|------------|---|------------|----------------|--------------|---|-----|---|------------|---|
| Nombre                                | Apellido 1 | ¢ | Apellido 2 | ¢ | Teléfono 1 | ¢ | Teléfono 2 | ¢              | Email        | ¢ | NIF | ¢ | Parentesco | ¢ |
| No se encontraron resultados          |            |   |            |   |            |   |            |                |              |   |     |   |            |   |
|                                       |            |   |            |   |            |   |            |                |              |   |     |   |            |   |

- **Servicios**. En esta pestaña, se mostrará la Información relativa a las activiDatos extraescolares a las que se ha inscrito el alumno, mostrando la siguiente Información:
  - ✓ Código de la actividad
  - ✓ Nombre de la actividad
  - ✓ Tipo de actividad
  - ✓ Lugar de la actividad
  - ✓ Fecha inicial de la actividad.
  - ✓ Fecha final
  - ✓ Precio actividad
  - ✓ Sesiones semanales

Tal y como se observa en la imagen inferior:

| Datos Alumno Tutores Otros Miembros Servicios Información Médica |                |         |                |               |               |                    |                    |   |
|------------------------------------------------------------------|----------------|---------|----------------|---------------|---------------|--------------------|--------------------|---|
| Mostrar 10 • registros Exportar CSV Exportar PDF                 |                |         |                |               |               |                    |                    |   |
| Código 💠                                                         | Nombre 🗘       | Tipos 🗘 | Sitio 🗘        | Fecha Inicial | Fecha Final 🗘 | Precio actividad 🗘 | Sesiones Semanales | ¢ |
| 002                                                              | Inglés para P3 | Idiomas | clases colegio | 01-10-2014    | 30-05-2015    | 75                 | lunes              | Q |
|                                                                  |                |         |                |               |               |                    |                    |   |

Además si seleccionamos la lupa que aparece en cada una de las filas, se podrá consultar en detalle de la actividad.

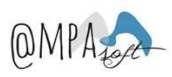

| Detalle Actividad |                                                              |     | ×                                         |
|-------------------|--------------------------------------------------------------|-----|-------------------------------------------|
| Código:           | 002                                                          |     |                                           |
| Nombre:           | Inglés para P3                                               |     |                                           |
| Sitio:            | clases colegio                                               |     |                                           |
| Dirección:        | colegio                                                      |     |                                           |
| Sesiones          | Viunes<br>martes<br>miercoles<br>jueves<br>viernes<br>sabado |     |                                           |
| Focha Inicial     | 04 40 2014                                                   |     | en la la la la la la la la la la la la la |
| Fecha Inicial     | 01-10-2014                                                   |     |                                           |
| Fecha Final       | 30-05-2015                                                   |     | <b>**</b>                                 |
| Hora Inicio:      | 17:30                                                        |     |                                           |
| Duración:         |                                                              |     |                                           |
| Precio Quota:     | 75€                                                          |     |                                           |
| Otros datos:      |                                                              | li. |                                           |

• Información médica. En esta pestaña, se mostrará la Información relativa a los datos médicos proporcionados al AMPA.

| Datos Alumno     | Tutores    | Otros Miembros | Servicios | Información Médica |  |
|------------------|------------|----------------|-----------|--------------------|--|
| Código Tarjeta S | Sanitaria: |                |           |                    |  |
|                  |            |                |           |                    |  |
| Obs.             | Medicas:   |                |           |                    |  |
|                  |            |                |           |                    |  |
|                  |            |                |           |                    |  |
| Obs Alim         | entarias:  |                |           |                    |  |
| Obs. Allin       | entañas.   |                |           |                    |  |
|                  |            |                |           |                    |  |
|                  |            |                |           |                    |  |

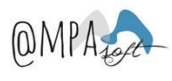

### 8. Padres/Madres/Tutores

Si seleccionamos la opción tutores, se visualizaran los padres/madres/tutores vinculados con la familia. La Información que se mostrará será la siguiente:

- ✓ **Nombre**. Nombre del tutor.
- ✓ Apellido1. Primer Apellido.
- ✓ Apellido2. Segundo Apellido.
- ✓ **Teléfono**. Primer teléfono de contacto informado.
- ✓ Mail. Mail de contacte informado.

Tal y como se ve en la imagen inferior:

| Home > Asociados > Padres/Madres/Tutores            |              |              |            |                    |   |  |  |  |  |  |
|-----------------------------------------------------|--------------|--------------|------------|--------------------|---|--|--|--|--|--|
| Curso: 2014-2015                                    |              |              |            |                    |   |  |  |  |  |  |
| Mostrar 10  registros Exportar CSV Exportar Filtrar |              |              |            |                    |   |  |  |  |  |  |
| Nombre                                              | Apellido 1 🗘 | Apellido 2 🗢 | Teléfono 🗢 | Email              | ¢ |  |  |  |  |  |
| PADRE                                               | PRUEBAS2     | PRUEBAS22    | 964555880  | marta@ampasoft.net | Q |  |  |  |  |  |
| MADRE                                               | PRUEBAS3     | PRUEBAS33    | 966666666  | MADRE33€@mmm.com   | Q |  |  |  |  |  |
|                                                     |              |              |            |                    |   |  |  |  |  |  |

Para este caso, se observa que la familia indicada tiene dos tutores relacionados. Si se selecciona la lupa que aparece en la línea a la derecha, se accederá a visualizar el detalle del tutor.

Para cada tutor se pueden consultar 2 pestañas:

- Datos
- Alumnos

En la pestaña "Datos", se pueden consultar todos los datos personales facilitados al AMPA sobre el tutor, como son:

- ✓ Nombre
- ✓ Apellidos
- ✓ Email
- ✓ 3 teléfonos de contacte
- ✓ Dirección
- ✓ Población
- ✓ Código postal
- ✓ Provincia
- ✓ País
- ✓ 2 cuentas corrientes. Cada tutor puede indicar hasta 2 cuentas corrientes donde se pueden cargar los recibos generados por el AMPA. Se debe indicar cuál será la cuenta corriente vigente.
- 🗸 DNI
- ✓ Información sobre si aceptan mensajes del AMPA

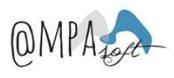

- ✓ Información sobre si aceptan mensajes de AMPASOFT
- ✓ Observaciones: Campo de texto libre.

| Home > Asociad                  | os > Ver Tutor                |
|---------------------------------|-------------------------------|
| Curso: 2014-2015                |                               |
| Volver al listado Datos Alumnos |                               |
|                                 |                               |
| Nom                             | bre: PADRE                    |
| Apellio                         | lo 1: PRUEBAS2                |
| Apellio                         | lo 2: PRUEBAS22               |
| E                               | mail marta@ampasoft.net       |
| Teléfor                         | no 1: 🔍 964555880             |
| Teléfor                         | 10 2: <b>L</b>                |
| Teléfor                         | no 3: 🔍                       |
| Direc                           | lón:                          |
| Pobla                           | ción: Sevilla                 |
| Código Po                       | stal:                         |
| Brovi                           |                               |
| FION                            |                               |
|                                 | País:                         |
| Selección cuenta ac             | tiva:  Cuenta 1               |
|                                 | Cuenta 2                      |
| Cuenta Corriente 1:             | 0001 - 4129 - 13 - 0001030312 |
| IBAN 1:                         | ES3100814129130001030312      |
| Cuenta Corriente 2:             |                               |
| IBAN 2:                         |                               |
| DNI:                            |                               |
| Acepta mensajes?                | Mensajes del Ampa             |
| Observaciones                   |                               |
| Observaciones                   |                               |
|                                 |                               |

En la pestaña "Alumnos", se podrán consultar los alumnos vinculados con el tutor:

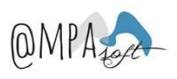

| Dato | s Alumnos Mensales     |              |              |               |                             |             |
|------|------------------------|--------------|--------------|---------------|-----------------------------|-------------|
|      | Mostrar 10 • registros |              |              |               | Exportar CSV Exportar Excel | Exportar Pl |
|      | Nombre 👻               | Apellido 1 🗘 | Apellido 2 🗘 | Curso 🗢       | Tutor                       | •           |
|      | ALUMNO2                | PRUEBAS2     | PRUEBAS3     | Infantil - P3 | PRUEBAS2 PRUEBAS22, PADRE   | Q           |
|      | ALUMNO                 | PRUEBAS2     | PRUEBAS3     | 1o Primaria   | PRUEBAS2 PRUEBAS22, PADRE   | Q           |
|      |                        |              |              |               |                             |             |

Desde esta opción, también se puede consultar el detalle del alumno, con la lupa que aparece en la parte derecha de la línea del alumno. Al hacerlo se visualizará la pestaña de "Datos" del alumno.

| Detalle Alumno            |           |           | 3                  |  |  |
|---------------------------|-----------|-----------|--------------------|--|--|
|                           |           | March     |                    |  |  |
| Nombre:                   | ALUMNO2   |           |                    |  |  |
| Apellido 1:               | PRUEBAS2  |           |                    |  |  |
| Apellido 2:               | PRUEBAS3  |           |                    |  |  |
| Comentario                |           |           |                    |  |  |
|                           |           | ĥ         |                    |  |  |
| Fecha Nacimiento: 1       | 5-08-2012 |           |                    |  |  |
| Curso: P                  | RUEBAS3   |           |                    |  |  |
| Tutores                   |           |           |                    |  |  |
| Nombre                    |           | Teléfono  | Email              |  |  |
| PRUEBAS2 PRUEBAS22, PADRE |           | 964555880 | marta@ampasoft.net |  |  |
| PRUEBAS3 PRUEBAS33, MADRE |           | 966666666 | MADRE33€@mmm.com   |  |  |

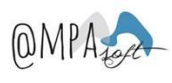

### 9. Familias

Si seleccionamos la opción Familias, se visualizará la familia mostrando la siguiente Información:

- ✓ **Nombre**. Nombre de la familia
- Tutor de contacto. Nombre del tutor de contacto
- ✓ Alumnos. Nombre de los alumnos asociados a la familia
- ✓ Pendiente. Importe pendiente asociado a la familia
- Número de socio. Si la familia es socia del AMPA, se indicará su número de socio.

Tal y como aparece en continuación:

| Home > Asociados > Familias |                          |                 |             |                                           |            |
|-----------------------------|--------------------------|-----------------|-------------|-------------------------------------------|------------|
| Curso: 2014-2015            |                          |                 |             |                                           |            |
| Mostrar 10 • registros      |                          |                 |             | Exportar CSV Exportar Excel Ex<br>Filtrar | portar PDF |
| Nombre                      | Tutor Contacto 🗢         | Alumnos 🗢       | Pendiente 🗘 | Número de Socio:                          | \$         |
| Familia PRUEBAS1 PRUEBAS2   | PADRE PRUEBAS2 PRUEBAS22 | ALUMNO2, ALUMNO | 48,50 €     | 245                                       | Q          |
|                             |                          |                 |             |                                           |            |

Si se selecciona la lupa, se podrá visualizar la siguiente Información:

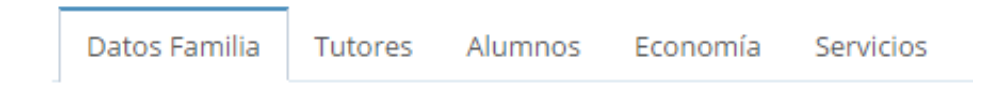

Si miremos con detalle la Información que se incluye en cada pestaña:

- Datos familia. En esta pestaña, se visualizan los datos principales de la familia.
  - **Nombre**. Nombre identificativo de la familia.
  - **Cuenta corriente**. Datos de la cuenta corriente, si se ha informado.
  - o **IBAN**. Código IBAN, si se encuentra informado
  - **Referencia de mandato y fecha de referencia de mandato**. Si tenemos los datos bancarios, debemos de tener informados estos campos.
  - **Tutor de contacto**. Tutor de referencia.
  - Información de si es socio o no.
  - Número de socio. Número de socio, en el caso de que la familia sea socia del AMPA.
  - **Comentario**. Campo de texto libre.

Tal y como aparece en continuación:

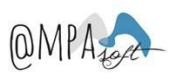

| Datos Familia Tutores | Alumnos Economía Servicios |   |
|-----------------------|----------------------------|---|
| Nombre:               | Familia PRUEBAS1 PRUEBAS2  |   |
| Cuenta Corriente:     | 0081 - 4129 - 13 -         |   |
| IBAN                  | ES31008                    |   |
| Referencia madato:    | 0                          |   |
| Persona Contacto:     | PADRE PRUEBAS2 V           |   |
|                       | ■Es socio No es socio      |   |
| Número de Socio:      | 245                        |   |
| Comentario            |                            | 1 |

• **Tutores**. En esta pestaña aparecen los tutores asociados a la familia, indicando su nombre, el parentesco, el teléfono y el mail de contacto.

| Datos Familia Tutores Alumnos | Economía Servicios |              |            |                    |                  |              |
|-------------------------------|--------------------|--------------|------------|--------------------|------------------|--------------|
|                               |                    |              |            |                    |                  |              |
| Mostrar 10 registros          |                    |              |            | Exportar CS        | / Exportar Excel | Exportar PDF |
|                               |                    |              |            |                    | Filtrar          |              |
| Nombre                        | Apellido 1 🗘       | Apellido 2 🗢 | Teléfono 🗢 | Email              |                  |              |
| PADRE                         | PRUEBAS2           | PRUEBAS22    | 964555880  | marta@ampasoft.net | (                | Q            |
| MADRE                         | PRUEBAS3           | PRUEBAS33    | 966666666  | MADRE33€@mmm.com   |                  | Q            |
|                               |                    |              |            |                    |                  |              |

Desde esta vista, se puede realizar una exportación a un formato csv, excel o pdf, con las opciones:

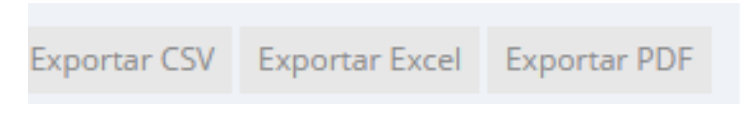

La información que es descargará será la que se visualiza desde esta vista.

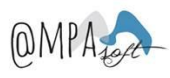

Si se selecciona la lupa que aparece en la línea a la parte derecha, se podrá visualizar más detalle del tutor (de hecho, la misma información que aparece en la vista de tutores)

| Detalle del Tutor |                                                                                                    |
|-------------------|----------------------------------------------------------------------------------------------------|
|                   |                                                                                                    |
| Nombr             | PADRE                                                                                                |
| Apellido          | I: PRUEBAS2                                                                                          |
| Apellido          | 2: PRUEBAS22                                                                                         |
| Ema               | l: m                                                                                                 |
| Teléfono          | 1: 9645                                                                                              |
| Teléfono          | 2: 📞                                                                                                 |
| Direcció          | 1:                                                                                                   |
| Població          | n: S                                                                                                 |
| Provincia:        |                                                                                                    |
| País:             |                                                                                                    |
| Nif:              |                                                                                                    |
| Socio/a?          | <ul><li>Si</li><li>No</li></ul>                                                                      |
| Número de Socio:  |                                                                                                    |
| Cuenta Corriente: | 0081 0001030312                                                                                      |
| IBAN:             | ES3100814129130001030312                                                                             |
| Acepta mensajes?  | <ul> <li>Mensajes del Ampa</li> <li>Mensajes de Ampasoft, correos informativos genéricos,</li> </ul> |

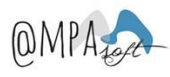

Alumnos. En la pestaña alumnos, es poden consultar los alumnos vinculados a la familia.

| Datos Familia Tutores Alumno | s Economía Servicios |              |               |                           |                |              |
|------------------------------|----------------------|--------------|---------------|---------------------------|----------------|--------------|
|                              |                      |              |               |                           |                |              |
| Mostrar 10 • registros       |                      |              |               | Exportar CSV              | Exportar Excel | Exportar PDF |
|                              |                      |              |               |                           | Filtrar        |              |
| Nombre                       | Apellido 1 🗘         | Apellido 2 🗘 | Curso 🗢       | Tutor                     | :              | ÷            |
| ALUMNO2                      | PRUEBAS2             | PRUEBAS3     | Infantil - P3 | PRUEBAS2 PRUEBAS22, PADRE |                | Q            |
| ALUMNO                       | PRUEBAS2             | PRUEBAS3     | 1o Primaria   | PRUEBAS2 PRUEBAS22, PADRE |                | Q            |
|                              |                      |              |               |                           |                |              |

Desde esta vista, se puede realizar una exportación a un formato csv, excel o pdf, con las opciones:

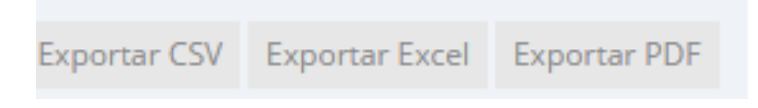

La información que es descargará será la que se visualiza desde esta vista.

Desde esta opción, también se puede consultar el detalle del alumno, con la lupa que aparece en la parte derecha de la línea del alumno. Al hacerlo se visualizará la pestaña de "Datos" del alumno.

| Detalle Alumno             |           |           |                    |
|----------------------------|-----------|-----------|--------------------|
|                            |           | And and   |                    |
| Nombre:                    | ALUMNO2   |           |                    |
| Apellido 1:                | PRUEBAS2  |           |                    |
| Apellido 2:                | PRUEBAS3  |           |                    |
| Comentario                 |           |           |                    |
|                            |           | 4         |                    |
|                            |           |           |                    |
| Fecha Nacimiento: 1        | 5-08-2012 |           |                    |
| Curso: P                   | RUEBAS3   |           |                    |
| Tutores                    |           |           |                    |
| Nombre                     |           | Teléfono  | Email              |
| PRUEBAS2 PRUEBAS22, PADRE  |           | 964555880 | marta@ampasoft.net |
| PRIJERASS PRIJERASSS MADRE |           | 966666666 | MADRE33€@mmm.com   |

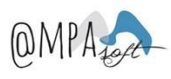

- **Economía**. Desde esta pestaña se pueden consultar los datos relacionados con la gestión de recibos vinculados a la familia. En esta vista, la información que se puede consultar es la siguiente:
  - **Referencia de movimiento**. Número de movimiento económico generado.
  - Concepto. Concepto definido en el recibo (puede tratarse de la cuota de la AMPA, de las actividades extraescolares, del servicio de comedor, etc.)
  - Fecha emisión. Fecha de emisión del recibo generado.
  - Fecha de vencimiento. Fecha de vencimiento del recibo
  - o Importe. Importe total del recibo
  - Pendiente. Importe pendiente del recibo, en la mayoría de los casos cuando el recibo no se encuentre pagado el importe total y el importe pendiente serán el mismo. En el caso de realizar pagos parciales, se podrá observar la diferencia.
  - **Estado**. Estado del recibo, que puede ser: pendiente, pagado o devuelto.

En el ejemplo que adjuntamos, se indica que la familia tiene 3 recibos relacionados, 1 se encuentra pagado y 2 se encuentran pendientes.

| Datos Familia Tutores Alum | nos Economía Servicios  |         |           |              |         |           |                 |         |               |               |          |
|----------------------------|-------------------------|---------|-----------|--------------|---------|-----------|-----------------|---------|---------------|---------------|----------|
| Recibos Pagados: 1         |                         | Total   | 75,00€    |              | Abona   | do 0,00€  |                 |         |               |               |          |
| Recibos Pendientes: 2      |                         | Total   | 190,00€   |              | Abona   | do 0,00€  |                 | Pendi   | ente 380,00   | (€            |          |
| Recibos Devueltos: 0       |                         | Total   | 0,00€     |              | Abona   | do 0,00 € |                 | Pendi   | ente 0,00 €   |               |          |
|                            |                         |         |           |              |         |           |                 |         |               |               |          |
| Mostrar 10 • registros     |                         |         |           |              |         |           |                 | Exporta | ar CSV Export | ar Excel Expo | rtar PDF |
|                            |                         |         |           |              |         |           |                 |         | Filtrar       |               |          |
| Ref Movimiento 🗢           | Concepto 🗢              | Fecha B | Emisión 🗘 | Fecha Vencim | iento 🔹 | Importe   | \$<br>Pendiente | \$      | Estado        | \$            |          |
| REF-20142015001388         | CUOTA 2015-2016         | 03-08-2 | 2015      | 28-08-2015   |         | 45,00 €   | 45,00€          |         | Pendiente     |               | Q        |
| REF-20142015001387         | comedor set-2014        | 03-08-2 | 2015      | 19-08-2015   |         | 145,00€   | 145,00 €        |         | Pendiente     |               | Ð        |
| REF-20142015001378         | Inglés P3. Oct-dic 2014 | 09-06-2 | 2015      | 20-06-2015   |         | 75,00€    | 0,00 €          |         | Pagado        |               | Q        |
|                            |                         |         |           |              |         |           |                 |         |               |               |          |

Desde esta vista, se puede realizar una exportación a un formato csv, excel o pdf, con las opciones:

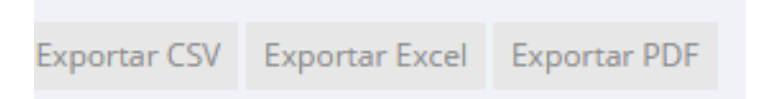

La información que es descargará será la que se visualiza desde esta vista.

Si nos situamos sobre la lupa que se encuentra en la parte derecha de cada movimiento, podremos consultar el detalle del movimiento y nos mostrará:

- Titular del movimiento. En el caso de que el recibo sea una cuota, el titular será la familia. En el caso que el recibo este vinculado a un actividad extraescolar o al servicio de comedor, el titular será el alumno.
- ✓ Emisor. En todos los casos el emisor será la AMPA.
- ✓ Fecha de emisión. Fecha de emisión del recibo.

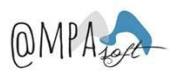

- ✓ **Fecha de vencimiento**. Fecha de vencimiento del recibo.
- ✓ **Concepto**. Concepto vinculado con el recibo.
- ✓ Estado. Estado del recibo que puede ser: pagado, pendiente o devuelto.
- ✓ **Importe**. Importe total del recibo.
- ✓ Pendiente. Importe pendiente.
- ✓ Forma de pago. Puede ser: efectivo, recibo bancario, transferencia, talón o beca.
- ✓ CCC. Cuenta corriente. En el caso que la forma de pago sea transferencia o bien recibo bancario, deberá de tener la cuenta corriente informada.
- ✓ Comentarios
- ✓ Movimientos de caja relacionados. En el caso de encontrarse en estado pendiente, no tendrá movimientos de caja asociados (entrada/salida de caja)

| Detalle Movimiento |                     |         |     | ×       |
|--------------------|---------------------|---------|-----|---------|
|                    |                     |         |     |         |
| Titular:           | Familia PRUEBAS1 PR | RUEBAS2 |     | I       |
| Emisor:            | AMPA demo5          |         |     |         |
| Fecha Emisión:     | 03-08-2015          |         |     |         |
| Fecha Vencimiento: | 28-08-2015          |         |     |         |
| Concepto:          | CUOTA 2015-2016     |         |     |         |
| Estado:            | Pendent             |         |     |         |
| Importe:           | 45.00               |         |     |         |
| Pendientes:        | 45.00               |         |     |         |
| Forma de Pago:     | Efectivo            |         |     |         |
| CCC:               |                     |         |     |         |
| Comentarios:       |                     |         | A   |         |
| Movimientos caja   |                     |         |     |         |
| Tipo Movimiento    | Titular             | Conce   | nto | Importe |

- **Servicios**. En esta pestaña, se mostrará la Información relativa a les actividades extraescolares vinculadas a la familia, mostrando la siguiente información:
  - ✓ Código de la actividad
  - ✓ Nombre de la actividad
  - ✓ Tipo de actividad
  - ✓ Lugar de la actividad
  - ✓ Fecha de inicio
  - ✓ Fecha final

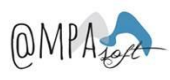

- ✓ Preu actividad
- ✓ Sesiones semanales

Tal y como se observa en el ejemplo de la imagen inferior:

| Datos Familia Tut | ores | s Alumnos Ec   | ono | mía Servicios |   |                |               |               |                      |                                       |          |     |
|-------------------|------|----------------|-----|---------------|---|----------------|---------------|---------------|----------------------|---------------------------------------|----------|-----|
|                   |      |                |     |               |   |                |               |               |                      |                                       |          |     |
| Mostrar 10 T      | reg  | gistros        |     |               |   |                |               |               |                      | Exportar CSV Exportar Excel Exp       | portar l | PDF |
|                   |      |                |     |               |   |                |               |               |                      | Filtrar                               |          |     |
| Código            | •    | Nombre         | ¢   | Tipos         | ¢ | Sitio 🗢        | Fecha Inicial | Fecha Final 🗢 | Precio actividad 🛛 🗢 | Sesiones Semanales                    | ¢        |     |
| 001               |      | Teatre         |     | teatro        |   | aulas colegio  | 08-12-2014    | 00-00-0000    | 40,00 €              | martes viernes                        |          | Q   |
| 002               |      | Inglés para P3 |     | Idiomas       |   | clases colegio | 01-10-2014    | 30-05-2015    | 75,00 €              | lunes                                 |          | Q   |
| 002               |      | Inglés para P3 |     | Idiomas       |   | clases colegio | 01-10-2014    | 30-05-2015    | 75,00 €              | lunes                                 |          | Q   |
| 001               |      | Comedor diario |     | Comedor       |   | comedor cole   | 01-10-2014    | 30-05-2015    | 145,00 €             | lunes martes miercoles jueves viernes |          | €   |
| 001               |      | Seguro escolar |     | Seguro        |   |                | 08-09-2014    | 19-06-2015    | 8,50 €               |                                       |          | €   |
|                   |      |                |     |               |   |                |               |               |                      |                                       |          |     |

Desde esta vista, se puede realizar una exportación a un formato csv, excel o pdf, con las opciones:

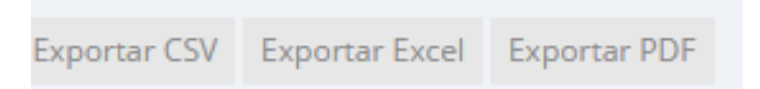

La información que es descargará será la que se visualiza desde esta vista.

Además si seleccionamos la lupa que aparece en cada una de las filas, se podrá consultar en detalle de la actividad.

| Detalle Actividad |                                                                              |  |
|-------------------|------------------------------------------------------------------------------|--|
| Códig             | go: 002                                                                      |  |
| Nombr             | re: Inglés para P3                                                           |  |
| Siti              | tio: clases colegio                                                          |  |
| Direcció          | ón: colegio                                                                  |  |
| Sesion            | nes Velunes<br>martes<br>miercoles<br>jueves<br>viernes<br>sabado<br>domingo |  |
| Fecha Inicial     | 01-10-2014                                                                   |  |
| Fecha Final       | 30-05-2015                                                                   |  |
| Hora Inicio:      | 17:30                                                                        |  |
| Duración:         |                                                                              |  |
| Precio Quota:     | 75€                                                                          |  |
| Otros datos:      | E.                                                                           |  |

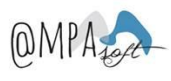

## 10. Mensajería

Al seleccionar esta opción, se accederá a la funcionadidad de **mensajería interna** de la aplicación. La primera pantalla que se visualizará corresponderá a los mensajes recibidos.

| A Ho     | ome > Me          | ensajería > Internos > Mensajería        |                                   |                            |            |     |   |
|----------|-------------------|------------------------------------------|-----------------------------------|----------------------------|------------|-----|---|
| Curso: 2 | 2014-2015         | i                                        |                                   |                            |            |     |   |
| Nuevo    | Mensaje           |                                          |                                   |                            |            |     |   |
| 🔤 Re     | ecibos<br>iviados | Listado Recibidos                        |                                   |                            |            |     |   |
|          |                   | Mostrar 10 • registros                   |                                   |                            | Filtrar    |     |   |
|          |                   | Recibido                                 | De                                | <ul> <li>Asunto</li> </ul> | Mensaje    | ¢   |   |
|          |                   | 14-08-2015 14:29:40                      | admincalasancias (1)              | Benvinguts a AMPASOFT      | hola       |     | Ŵ |
|          |                   | 14-08-2015 14:28:20                      | FAMILIA FORMACION1 FORMACION2 (1) | Saludos familia            | Acceso ok. |     | Û |
|          |                   | 14-08-2015 14:24:53                      | FAMILIA FORMACION1 FORMACION2 (3) | Missatges d\'avís          |            |     | Û |
|          |                   | Mostrando desde 1 hasta 3 de 3 registros |                                   |                            |            | « 1 | * |

Es podrán realizar las siguientes funcionalidades:

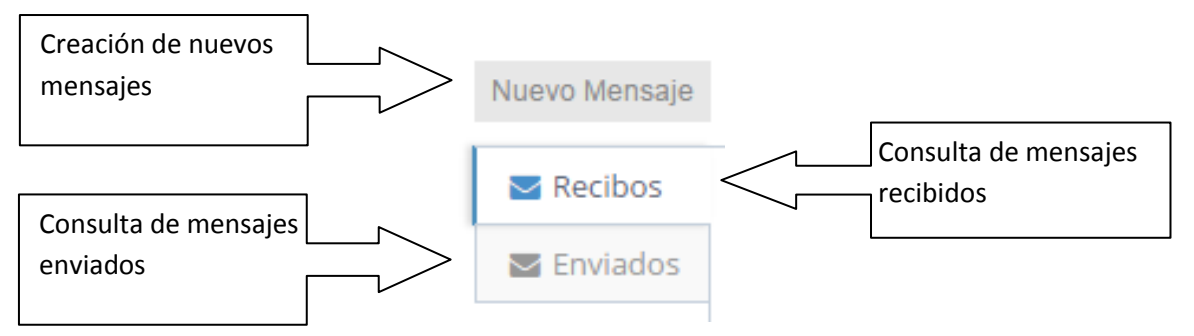

 Nuevo mensaje. Al seleccionar el botón superior de la izquierda, se abrirá una ventana para per la creación del mensaje: Des de aquí, se podrán enviar mensajes a otras familias que tengan acceso a la aplicación o bien al administrador del AMPA.

| Nuevo M | ensaje                                                                                                    | × |
|---------|----------------------------------------------------------------------------------------------------|---|
| Para:   |                                                                                                    |   |
| Asunto: | FAMILIA Familia PRUEBAS1 PRUEBAS2<br>FAMILIA FORMACION3 FORMACION4                                            |   |
|         | FAMILIA FORMACION1 FORMACION2           FAMILIA FORMACION5 FORMACION6           FAMILIA FORMACION7 FORMACION8 |   |
|         |                                                                                                    |   |
|         |                                                                                                    |   |
| 🖋 Envia | r -                                                                                                    |   |

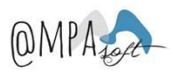

• **Mensajes recibidos**. En esta opción, se pueden consultar los mensajes que se han recibido des de la aplicación AMPASOFT, o bien por el administrador del AMPA o bien por otras familias que tienen acceso a la aplicación.

| Nuevo Mensaje |                                          |                                   |                       |            |       |
|---------------|------------------------------------------|-----------------------------------|-----------------------|------------|-------|
| Recibos       | Listado Recibidos                        |                                   |                       |            |       |
|               | Mostrar 10 • registros                   |                                   |                       | Filtrar    |       |
|               | Recibido                                 | De                                | ♦ Asunto              | Mensaje    | ¢     |
|               | 14-08-2015 14:29:40                      | admincalasancias (1)              | Benvinguts a AMPASOFT | hola       | ŵ     |
|               | 14-08-2015 14:28:20                      | FAMILIA FORMACION1 FORMACION2 (1) | Saludos familia       | Acceso ok. | Ŵ     |
|               | 14-08-2015 14:24:53                      | FAMILIA FORMACION1 FORMACION2 (3) | Missatges d\'avís     |            | Ŵ     |
|               | Mostrando desde 1 hasta 3 de 3 registros |                                   |                       |            | « 1 » |

Para leer el mail, solamente deberá posicionarse sobre la línea y marcar un click. Al hacerlo, se abrirá el mail y se podrá leer y , si fuera necesario se podrá contestar con la opción "Enviar respuesta".

| Volver al listado                           |                     |
|---------------------------------------------|---------------------|
| Saludos familia                             |                     |
| FAMILIA FORMACION1 FORMACION2<br>Acceso ok. | 2015-08-14 14:28:20 |
| Responder a todos                           |                     |
|                                             | enviar Respuesta    |

También se podrán incorporar más destinatarios a la respuesta si así se considera. Para hacerlo, solamente se deberá posicionarse en la línea de destinatarios y al hacerlo aparecerá la lista de todos los destinatarios posibles.

| FAMILIA FORMACION1 FORMACION2 X   |   |
|-----------------------------------|---|
|                                   |   |
| FAMILIA Familia PRUEBAS1 PRUEBAS2 |   |
| FAMILIA FORMACION1 FORMACION2     | • |
| FAMILIA FORMACION5 FORMACION6     |   |
| FAMILIA FORMACION7 FORMACION8     |   |

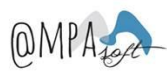

• **Mensajes enviados**. En esta opción, se pueden consultar los mensajes que se han enviado des de la aplicación AMPASOFT, o bien al administrador de la AMPA o bien a otras familias que tienen acceso a la aplicación.

| Nuevo Mensaje |                        |                            |                   |         |         |
|---------------|------------------------|----------------------------|-------------------|---------|---------|
| Recibos       | Listados Enviado       | S                          |                   |         |         |
|               | Mostrar 10             | ▼ registros                |                   |         | Filtrar |
|               | Enviados               | Para                       | Asunto            | Mensaje | \$      |
|               | 14-08-2015<br>14:24:53 | (3)                        | Missatges d\'avís |         | r 🗎     |
|               | Mostrando desd         | e 1 hasta 1 de 1 registros |                   |         | « 1 »   |

Si nos interesa, se pueden reenviar un mensaje enviado, posicionándonos en el icono que aparece en la línea. Al hacerlo, se abre el mensaje enviado.

| Missatges d\'avís                                            |                     |
|--------------------------------------------------------------|---------------------|
| FAMILIA FORMACION1 FORMACION2<br>Missatge informatiu         | 2015-08-14 14:23:53 |
| FAMILIA Familia PRUEBAS1<br>PRUEBAS2<br>Hola missatge rebut! | 2015-08-14 14:24:38 |
| FAMILIA Familia PRUEBAS1<br>PRUEBAS2                         | 2015-08-14 14:24:53 |
| Responder a todos                                            |                     |
|                                                              | Enviar Respuesta    |

También se podrán incluir más destinatarios en los reenvíos si así se considera. Para hacerlo, solamente deberá posicionarse en la línea de destinatarios y al hacerlo aparecerá la lista de todos los destinatarios posibles.

| FAMILIA Familia PRUEBAS1 PRUEBAS2 |  |
|-----------------------------------|--|
| FAMILIA FORMACION3 FORMACION4     |  |
| FAMILIA FORMACION1 FORMACION2     |  |
| FAMILIA FORMACION5 FORMACION6     |  |
| FAMILIA FORMACION7 FORMACION8     |  |